# VENDOSOFT

## Visio & Project Installations Anleitung

## 1. Laden Sie die aktuellste Version des Office Deployment Tools herunter: https://www.microsoft.com/en-us/download/details.aspx?id=49117

2. Führen Sie die Datei aus und extrahieren Sie diese in einen gewünschten Ordner, den Sie auch neu anlegen können. >> z.B. C:\Click

3. Sie finden dort nun drei beispielhafte .xml Dateien. Zwei davon können Sie löschen. Die verbliebene Datei benennen Sie in "**configuration.xml**" um. Anschließend öffnen Sie diese mit dem Editor oder WordPad.

4. Im Falle einer Installation von z. Bsp. Visio Standard 2019 kopieren Sie folgendes in diese Datei und löschen zuvor den Rest des Inhalts. Dann speichern Sie die Datei ab:

#### <Configuration>

<Add SourcePath="C:\Click" OfficeClientEdition="64" >

<Product ID=" VisioStd2019Volume" PIDKEY=" ######-######-######-######">

<Language ID="de-de" />

</Product>

</Add>

</Configuration>

#### Erklärung der einzelnen Punkte

#### SourcePath

Der in Schritt 2 angelegte Ordner >> C:\Click

### ClientEdition

Ihre Bit-Version >> 64 oder 32

#### Product ID:

Project Standard 2019 = ProjectStd2019Volume | Project Professional 2019 = ProjectPro2019Volume Visio Standard 2019 = VisioStd2019Volume | Visio Professional 2019 = VisioPro2019Volume Project Standard 2016 = ProjectStdXVolume | Project Professional 2016 = ProjectProXVolume Visio Standard 2016= VisioStdXVolume | Visio Professional 2016= VisioProXVolume

#### PIDKEY

Ihr C2R Key, den Sie von uns erhalten

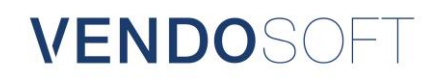

5. Starten Sie die Eingabeaufforderung als Administrator

6. Navigieren Sie zum Pfad des vorher angegebenen Ordners >> cd C:\Click

7. Führen Sie nun folgenden Befehl aus >> setup /download configuration.xml

Sollte Sie den Fehlercode "0-1007 (0)" erhalten, müssen Sie "officecdn.microsoft.com" und "officecdn.microsoft.com.edgesuite.net" in Ihrer Firewall oder Netzwerk Policy freigeben, da diese den Download vom Microsoft Server blockieren können.

8. Nun wird die Installationsdatei in den Ordner heruntergeladen. Sobald der Download abgeschlossen ist, springt die Eingabeaufforderung in die nächste Zeile. Das wird einige Minuten dauern. Project Professional 2016 hat zum Beispiel eine Größe von circa 2 Gigabyte.

9. Wenn der Download abgeschlossen ist und die nächste Zeile einen Befehl wünscht, geben Sie folgendes ein > setup /configure configuration.xml

10. Nun startet die Installation mit Ihrem Key